# Journal Citation Reports : guide d'utilisation

## Journal Citation Reports en bref:

Accès : http://webofknowledge.com/JCR

Aide en ligne : <u>http://admin-apps.webofknowledge.com/JCR/help/h\_info.htm#information</u>

Langue d'interrogation : Anglais : les recherches se font via des listes déroulantes, dont le contenu est prédéfini.

Mise à jour : Annuelle

# Champs de recherche

#### Domaines et période de couverture :

Sur la période allant de 2001 à nos jours, JCR traite des domaines suivants :

- ✓ Sciences sociales
- ✓ Technologie
- ✓ Sciences

#### Type de données :

Facteurs d'impact de revues et éditeurs de plus de 60 pays, et plus précisément :

- ✓ Les revues les plus citées, par domaines de la connaissance
- ✓ Les revues les plus importantes, par domaines de la connaissance
- Les revues ayant les plus grands facteurs d'impact, par domaines de la connaissance
- ✓ Les revues principales, par domaines de la connaissance

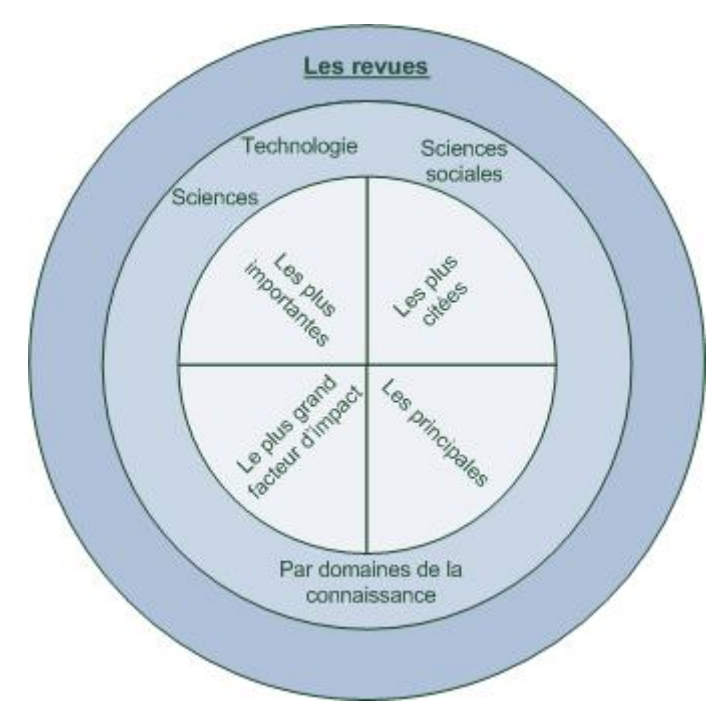

# En bref

JCR permet de comparer et d'évaluer des périodiques et des éditeurs, le but étant de déterminer leur facteur d'impact, afin de pouvoir sélectionner au mieux une source d'information pour une recherche, ou alors pour aider au choix d'une revue pour la publication.

#### Qu'est-ce que le facteur d'impact ?

Il s'agit du nombre de citations faites vers des articles d'une revue, sur les deux ans précédents, divisé par le nombre total d'articles publiés par cette même revue, sur la même période. Ainsi, le facteur d'impact 2009 est basé sur les chiffres de 2007 et 2008.

Pour plus d'informations sur le facteur d'impact et son calcul, consulter la page de l'Université de Genève : <u>Facteur d'impact</u>

#### De quoi faut-il tenir compte ?

S'agissant d'un indice quantitatif, il ne s'agit pas là d'évaluation qualitative des contenus, mais bien du nombre de fois où ce dernier est cité, sur une période somme toute assez courte, puisqu'un article peut bien évidemment être cité au-delà de la période utilisée pour le calcul.

De plus, toutes les revues ne sont pas référencées par JCR. Pour connaître le nom de celles qui sont recensées, cliquer sur le lien proposé sur le second écran de recherche (*view list of full journal titles*), une fois le domaine de la connaissance et la période définis.

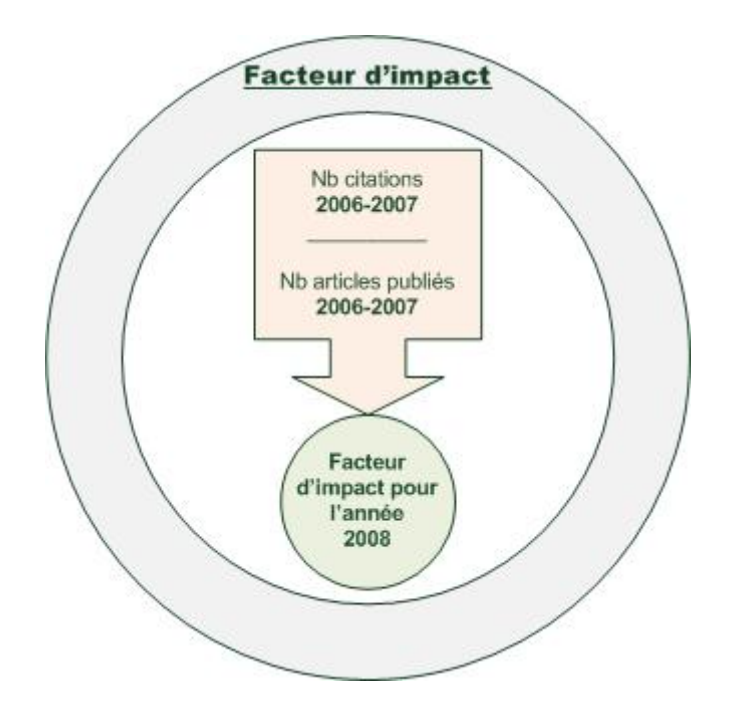

# La recherche

#### Ecran de recherche 1

- 1. Définir le domaine concerné et la période
- 2. Sélectionner les options de recherches :
  - a. Visualiser une liste de revues
  - b. Recherche une revue en particulier
  - c. Visualiser toutes les revues

| Select a JCR edition and year:                                                             | Select an option:                                                                                                 |                                                                |
|--------------------------------------------------------------------------------------------|----------------------------------------------------------------------------------------------------|----------------------------------------------------------------|
| <ul> <li>JCR Science Edition 2010 •</li> <li>JCR Social Sciences Edition 2010 •</li> </ul> | <ul> <li>View a group of journals by</li> <li>Search for a specific journal</li> <li>View all journals</li> </ul> | Subject Category  Subject Category Publisher Country/Territory |
| SUB                                                                                        | MIT                                                                                                    |                                                                |

#### Ecran de recherche 2

- Préciser le domaine de la connaissance (on peut en choisir plusieurs, attention toutefois car les tendances de citations peuvent être très différentes d'une catégorie à l'autre).
- 2. Définir les données recherchées
  - a. Préciser l'on désire des données propres à une revue ou à un domaine de la connaissance
  - b. Déterminer le critère de tri pour l'affichage des résultats

| 1) Select one or more         | LAW                                    |                            |   |
|-------------------------------|----------------------------------------|----------------------------|---|
| categories from the list.     | LINGUISTICS                            |                            |   |
| (How to select more than one) | MANAGEMENT                             |                            |   |
|                               | NURSING                                |                            |   |
|                               | PLANNING & DEVELOPMENT                 | =                          |   |
|                               | POLITICAL SCIENCE                      |                            |   |
|                               | PSYCHIATRY                             |                            |   |
|                               | PSYCHOLOGY, APPLIED                    |                            |   |
|                               | PSYCHOLOGY, BIOLOGICAL                 | -                          |   |
| 2) Select to view             | View Journal Data - sort by:           | Journal Title              | ] |
| Sourceste Category            |                                        | Journal Title              |   |
| data.                         | 🔘 🖏 View Category Data - sort by       | Total Cites                | - |
|                               | 1                                      | Impact Factor              | - |
|                               | SUBMIT                                 | Immediacy Index            |   |
|                               |                                        | Current Articles           |   |
|                               |                                        | Cited Half-Life            |   |
|                               |                                        | 5-Year Impact Factor       |   |
|                               | Acceptable Use Policy                  | Eigenfactor(TM) Score      |   |
|                               | Copyright © 2011 <u>Thomson Reuter</u> | ArticleInfluence(TM) Score |   |

# Comment m'y prendre ?

# A : Je veux sélectionner une source pertinente pour mes recherches ou une revue importante pour publier mon article.

#### 1 - Définir le domaine de la connaissance

Se référer si nécessaire aux listes proposées par JCR

- ✓ Scope Notes Social Sciences Categories
- ✓ <u>Scope Notes Science Categories</u>

#### 2 – Rechercher des informations générales

Les informations générales sur le domaine de la connaissance concerné serviront à réunir des données de comparaison entre les différentes revues. Le facteur d'impact médian en est une parmi d'autres.

#### Rechercher le facteur d'impact médian pour le domaine en question

Par exemple, en 2010 pour l'économie, le facteur d'impact médian est : 0.750

| aggregate Category<br>data.          | View Category Data - sort by: Median Impact Fate | ctor 🔻 |
|--------------------------------------|--------------------------------------------------|--------|
| 2) Select to view<br>Journal data or | 💿 🛱 View Journal Data - sort by: Journal Title   | •      |
|                                      | ECONOMICS                                        | -      |
|                                      | DEMOGRAPHY                                       |        |
|                                      | CULTURAL STUDIES                                 |        |
|                                      | CRIMINOLOGY & PENOLOGY                           |        |
|                                      | COMMUNICATION                                    |        |
| (How to select more than one)        | BUSINESS, FINANCE                                |        |
|                                      | BUSINESS                                         |        |
| categories from the list.            | AREA STUDIES                                     | =      |
| 1) Select one or more                | ANTHROPOLOGY                                     | *      |

1.

SUBMIT

|   | Rank | <b>Category</b><br>(linked to category information) | Total Cites | Median<br>Impact<br>Factor | Aggregate<br>Impact<br>Factor | Aggregate<br>Immediacy<br>Index | Aggregate<br>Cited<br>Half-Life | # Journals | Articles |
|---|------|-----------------------------------------------------|-------------|----------------------------|-------------------------------|---------------------------------|---------------------------------|------------|----------|
| 2 | 1    | ECONOMICS                                           | 379685      | 0.750                      | 1.180                         | 0.243                           | >10.0                           | 304        | 14403    |

#### 3 - Rechercher toutes les revues du domaine

Par exemple, pour l'économie, JCR répertorie 304 revues en 2010

| Select a JCR edition and y                                                          | year:                                                                                                    | Select an option:                                                                                                 |                  |  |  |  |  |  |
|-------------------------------------------------------------------------------------|----------------------------------------------------------------------------------------------------|----------------------------------------------------------------------------------------------------|------------------|--|--|--|--|--|
| <ul><li>JCR Science Edition 20</li><li>JCR Social Sciences Edit</li></ul>           | 10 <b>-</b><br>ion 2010 <b>-</b>                                                                                                    | <ul> <li>View a group of journals by</li> <li>Search for a specific journal</li> <li>View all journals</li> </ul> | Subject Category |  |  |  |  |  |
|                                                                                     | SUBI                                                                                                    | MIT                                                                                                    |                  |  |  |  |  |  |
| 1) Select one or more<br>categories from the list.<br>(How to select more than one) | ANTHROPOLOGY<br>AREA STUDIES<br>BUSINESS<br>BUSINESS, FINANCE<br>COMMUNICATION<br>CRIMINOLOGY & PENC<br>CULTURAL STUDIES<br>DEMOGRAPHY<br>ECONOMICS | DLOGY                                                                                                    |                  |  |  |  |  |  |
| 2) Select to view<br>Journal data or<br>aggregate Category<br>data.                 | <ul> <li>View Journal D</li> <li>View Category</li> </ul>                                                                                           | ata - sort by: Impact Factor<br>Data - sort by: Category Title                                                    | <b>~</b>         |  |  |  |  |  |
| SUBMIT                                                                              |                                                                                                    |                                                                                                    |                  |  |  |  |  |  |

2.

1

#### Journals 1 - 20 (of 304) MARK ALL UPDATE MARKED LIST

 I
 ◀ [ 1 | 2 | 3 | 4 | 5 | 6 | 7 | 8 | 9 | 10 ] ↓

 Nanking is based on your journal and sort selections.

Page 1 of 16

|      |      | Abbrowisted Journal Title          |           |                |                  | JCR                        | Data ij            |          |                    | Eigenfactor <sup>TM</sup> Metrics () |                                             |  |
|------|------|------------------------------------|-----------|----------------|------------------|----------------------------|--------------------|----------|--------------------|--------------------------------------|---------------------------------------------|--|
| Mark | Rank | (linked to journal<br>information) | ISSN      | Total<br>Cites | Impact<br>Factor | 5-Year<br>Impact<br>Factor | Immediacy<br>Index | Articles | Cited<br>Half-life | <i>Eigenfactor</i> ™<br>Score        | Article<br>Influence <sup>TM</sup><br>Score |  |
|      | 1    | J ECON LIT                         | 0022-0515 | 4846           | 7.432            | 8.076                      | 1.105              | 19       | >10.0              | 0.01483                              | 8.276                                       |  |
|      | 2    | Q J ECON                           | 0033-5533 | 13982          | 5.940            | 8.053                      | 0.909              | 44       | >10.0              | 0.04757                              | 11.741                                      |  |
|      | 3    | TECHNOL ECON DEV ECO               | 1392-8619 | 582            | 5.605            |                            | 1.130              | 46       | 2.1                | 0.00100                              |                                             |  |
|      | 4    | REV FINANC STUD                    | 0893-9454 | 4958           | 4.602            | 5.016                      | 0.681              | 119      | 8.5                | 0.04750                              | 6.663                                       |  |
|      | 5    | <u>J FINANC</u>                    | 0022-1082 | 17617          | 4.151            | 6.529                      | 0.797              | 69       | >10.0              | 0.06137                              | 7.573                                       |  |
|      | 6    | J POLIT ECON                       | 0022-3808 | 15532          | 4.065            | 6.896                      | 0.120              | 25       | >10.0              | 0.03635                              | 10.789                                      |  |
|      | 7    | J BUS ECON MANAG                   | 1611-1699 | 341            | 3.866            |                            | 0.971              | 34       | 2.3                | 0.00046                              |                                             |  |
|      | 8    | J FINANC ECON                      | 0304-405X | 11813          | 3.810            | 5.631                      | 0.570              | 100      | >10.0              | 0.05343                              | 5.989                                       |  |
|      | 9    | BROOKINGS PAP ECO AC               | 0007-2303 | 1742           | 3.783            | 3.364                      | 0.500              | 6        | >10.0              | 0.00416                              | 3.880                                       |  |
|      | 10   | J ECON PERSPECT                    | 0895-3309 | 5398           | 3.702            | 5.958                      | 0.612              | 49       | >10.0              | 0.02436                              | 5.900                                       |  |
|      | 11   | J ECON GEOGR                       | 1468-2702 | 1181           | 3.662            | 4.487                      | 0.412              | 34       | 5.0                | 0.00596                              | 1.988                                       |  |
|      | 12   | PHARMACOECONOMICS                  | 1170-7690 | 2865           | 3.440            | 3.122                      | 1.188              | 96       | 6.5                | 0.00755                              | 1.028                                       |  |
|      | 13   | ECONOMETRICA                       | 0012-9682 | 19853          | 3.185            | 5.330                      | 0.846              | 65       | >10.0              | 0.04605                              | 8.854                                       |  |
|      | 14   | AM ECON REV                        | 0002-8282 | 25782          | 3.150            | 4.278                      | 0.391              | 215      | >10.0              | 0.10135                              | 5.625                                       |  |

3.

#### 4 - Sélectionner les revues

Les revues étant classées par facteur d'impact, la sélection peut se faire très facilement, en choisissant celles dont le facteur d'impact est égal ou supérieur au facteur d'impact médian défini précédemment.

# B : Je connais une revue et j'aimerais connaître son importance dans le domaine

#### 1 - Définir le domaine de la connaissance

Se référer si nécessaire aux listes proposées par JCR

- ✓ <u>Scope Notes Social Sciences Categories</u>
- ✓ <u>Scope Notes Science Categories</u>

#### 2 – Rechercher la revue

Par exemple, pour la revue : *Communications of the ACM*, dans le domaine de l'informatique, et plus globalement des sciences.

Pour s'assurer que la revue est référencée par JCR, consulter les listes proposées dans le deuxième écran de recherche, sous « *View list of full journal titles* »

| Select a JCR edition and year:     | Select an option:                                                            |
|------------------------------------|------------------------------------------------------------------------------|
| ICR Science Edition 2010 ▼         | ○ View a group of journals by Subject Category ▼                             |
| ◎ JCR Social Sciences Edition 2010 | <ul> <li>Search for a specific journal</li> <li>View all journals</li> </ul> |
| SUBI                               | МІТ                                                                          |

| 1 |   |
|---|---|
|   | - |

2.

| 1) Search by:      | 2) Type search term:                                                                                             |
|--------------------|----------------------------------------------------------------------------------------------------|
| Full Journal Title | Enter words from journal title or ISSN (view list of full journal titles)<br>communications of the acm<br>SEARCH |

|    |        |                                                  | Abbreviated Journal |                | JCR Data (j)     |                            |                    |          |                    | Eigenfactor <sup>TM</sup> Metrics i) |                                             |       |
|----|--------|--------------------------------------------------|---------------------|----------------|------------------|----------------------------|--------------------|----------|--------------------|--------------------------------------|---------------------------------------------|-------|
|    | Mark R | Rank Title<br>(linked to journal<br>information) | ISSN                | Total<br>Cites | Impact<br>Factor | 5-Year<br>Impact<br>Factor | Immediacy<br>Index | Articles | Cited<br>Half-life | Eigenfactor <sup>TM</sup><br>Score   | Article<br>Influence <sup>TM</sup><br>Score |       |
| 3. |        | 1                                                | COMMUN ACM          | 0001-0782      | 11393            | 2.353                      | 2.487              | 0.386    | 158                | >10.0                                | 0.01288                                     | 0.829 |

# *3 – Rechercher le facteur d'impact médian du domaine de la connaissance*

Le facteur d'impact médian permet d'avoir un point de comparaison.

Se référer à la procédure précédente, en recherchant dans le domaine précis de la revue en question

# 4 - Comment savoir dans quel domaine de la connaissance se situe une revue ?

En cliquant sur le nom de la revue, on obtient des informations sur celle-ci :

Subject categories précise dans quels domaines la revue a été classée.

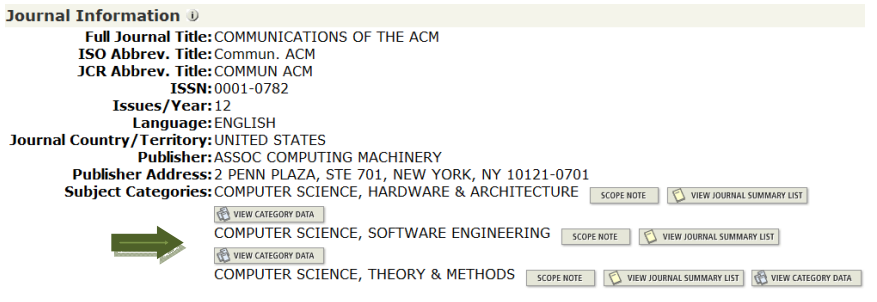

Journal Rank in Categories: 🛔 JOURNAL RANKING

# C : Je veux tout connaître sur une revue

Rechercher la revue en question, comme expliqué précédemment, puis cliquer sur son nom, pour obtenir toutes les informations disponibles, qui apparaissant au-dessous :

# Journal information : information sur la revue

Full Journal Title: Titre de la revue

**ISO Abbrev. Title:** Abréviation du titre spécifiée par l'*International Standardisation Organisation* 

JCR Abbrev. Title: Abréviation du titre utilisée par JCR

**ISSN:** Identifiant unique d'une publication en série

Issues/Year: Nombre d'édition par an

Language: Langue de la revue

Journal Country/Territory: Lieu de publication

Publisher: Nom de l'éditeur

Publisher Address: Adresse de l'éditeur

**Subject Categories:** Catégorie à laquelle appartient la revue

# Journal impact factor : facteur d'impact de la revue

Détail du calcul pour la période définie : Nombre de citations / Nombre d'articles publiés

Plus d'informations : JCR - Impact Factor

### Journal self cites : auto-citations d'une revue

Analyse les auto-citations d'une revue.

# Journal immediacy index : index immédiat

Nombre moyen de fois où un article a été cité, durant l'année de publication

Plus d'informations : <u>JCR - Immediacy Index</u>

# Journal Cited Half-Life : demi-vie de la revue citée

L'âge médian, d'après la date de publication, des articles de la revue, ayant été cités durant la période définie par JCR

Attention : seules les revues citées au-delà de 100 fois possèdent une Journal cited Half-life

Plus d'informations : JCR - Cited Half-Life

# Cited Journal Graph : graphique de citations de la revue

Répartition des citations faites d'articles de la revue, par année et par type de citation :

Self cites : citations à l'interne

Other cites : citations faites par d'autre revues

Plus d'informations : JCR - Cited Journal Graph

### Journal Citing Half-Life : âge médian des citations de la revue

L'âge médian, d'après la date de publication, des articles ayant été cités par la revue, durant la période définie par JCR

Attention : seules les revues citées au-delà de 100 fois possèdent une Journal cited Half-life

Plus d'informations : JCR - Citing Half-Life

# Citing Journal Graph : graphique de citations faites par la revue

Répartition des citations faites par la revue, par année et par type de citation :

Self cites : citations à l'interne

Other cites : citations faites par d'autre revues

Plus d'informations : JCR - Citing Journal Graph

### Journal Source Data : Sources de données

Différenciation des éléments pouvant être cités, durant la période définie par JCR, répartis en différentes catégories :

Articles : article scientifique

Reviews : compte-rendu

**Combined** : cumul d'un article scientifique et d'un compte-rendu

Other items : autre (éditorial, lettre,

On obtient donc trois types d'informations quant à ces différentes catégories :

Number in JCR year AAAA : Nombre d'éléments de la revue pouvant être cités, durant la période définie par JCR

Plus d'informations : <u>JCR – Source Data</u>

**Number of references :** Nombre d'éléments cités effectivement dans les articles de la revue

**Ratio :** rapport entre les deux données précédentes, soit le taux de citation moyen, sur la période définie par JCR